## **Connecting with Windows 7**

•

- 1. Select your Wireless connections and connect to **AirNC-Event**.
  - Click on the WiFi icon in the bottom right of your screen

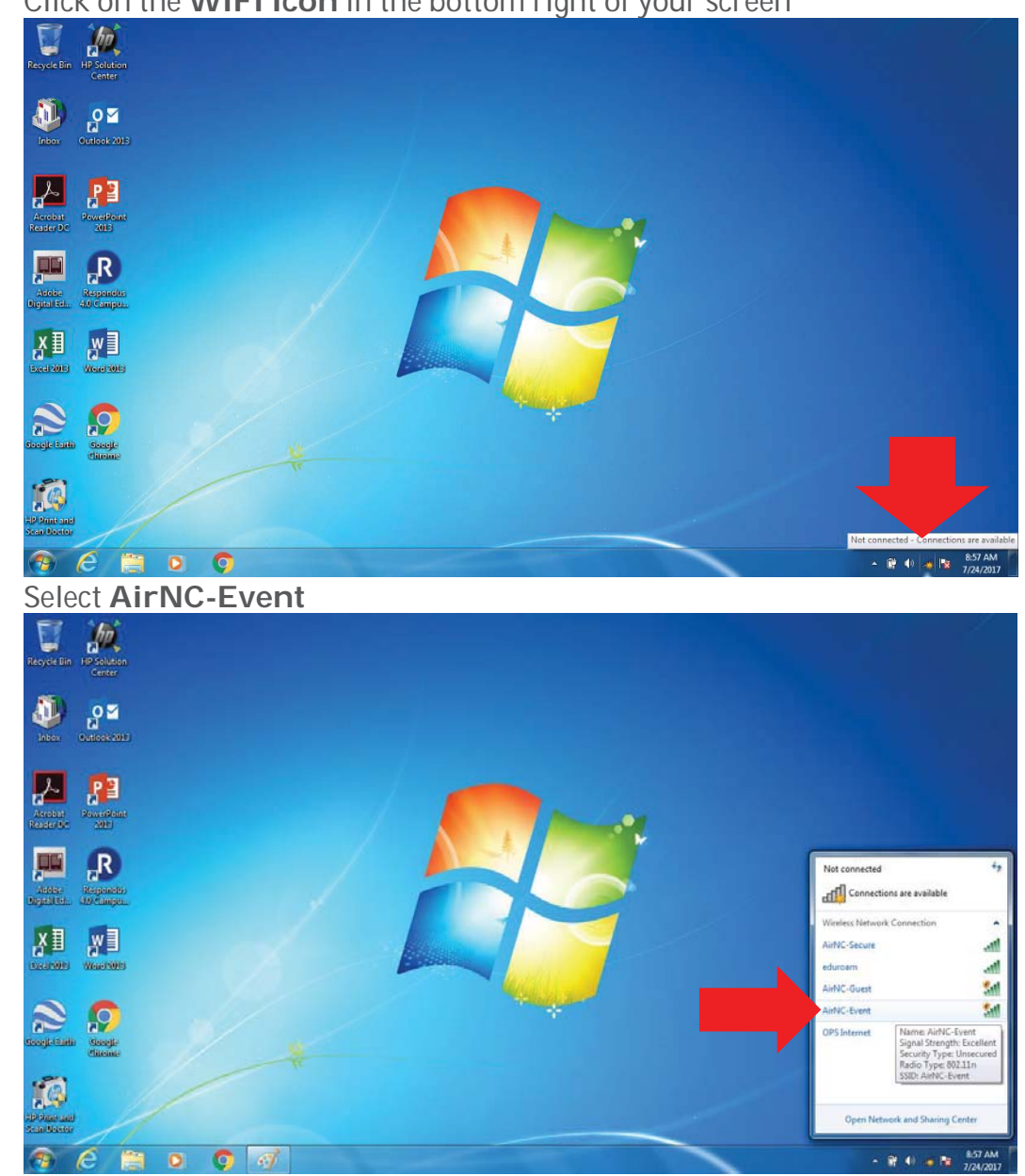

• Click the **Connect** button (make sure **Connect automatically** is checked)

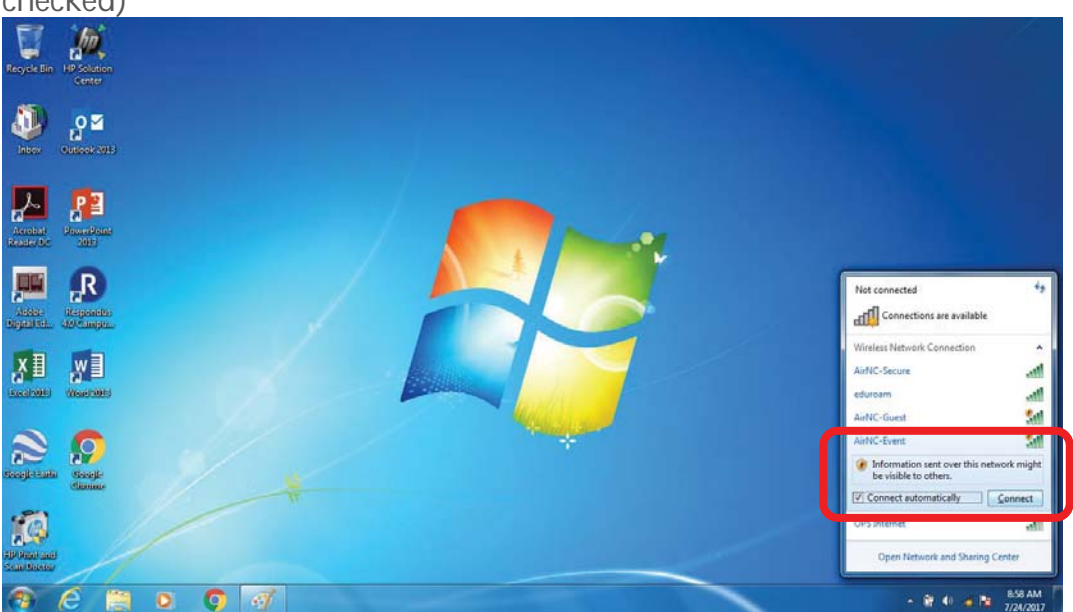

- 2. Once you are connected to AirNC-Event open a Web Browser
- 3. Follow the instructions to enter the following:
  - Your name
  - Email address
  - Select the Event you are attending
  - Check the box to accept the Terms of Use

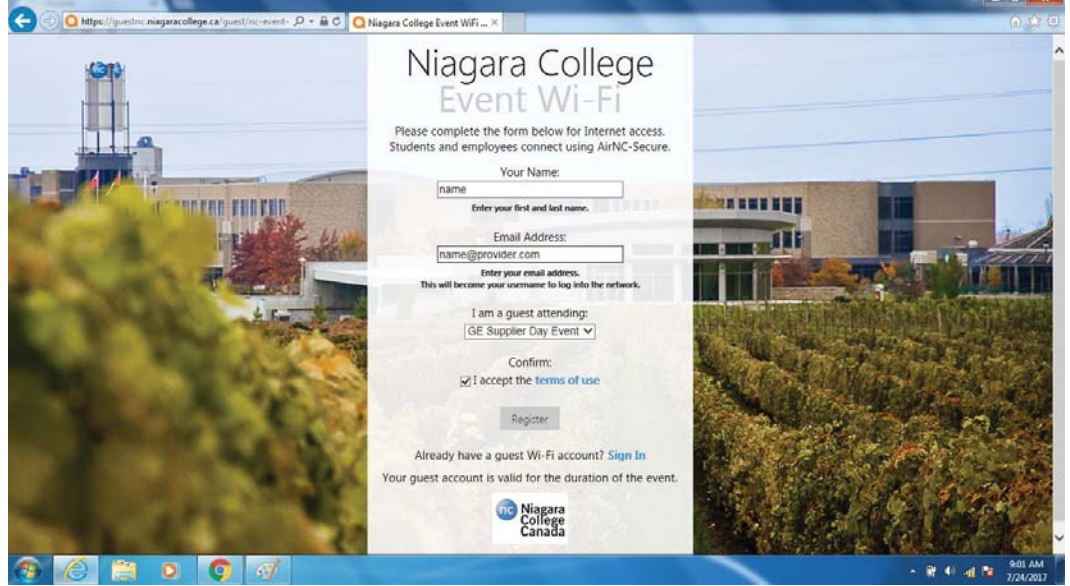

- 4. Click Register, you will see your log on information
  - Write it down you want to, but you will be emailed a receipt in case you need to logon again while the event is on
  - Click the Log In button.

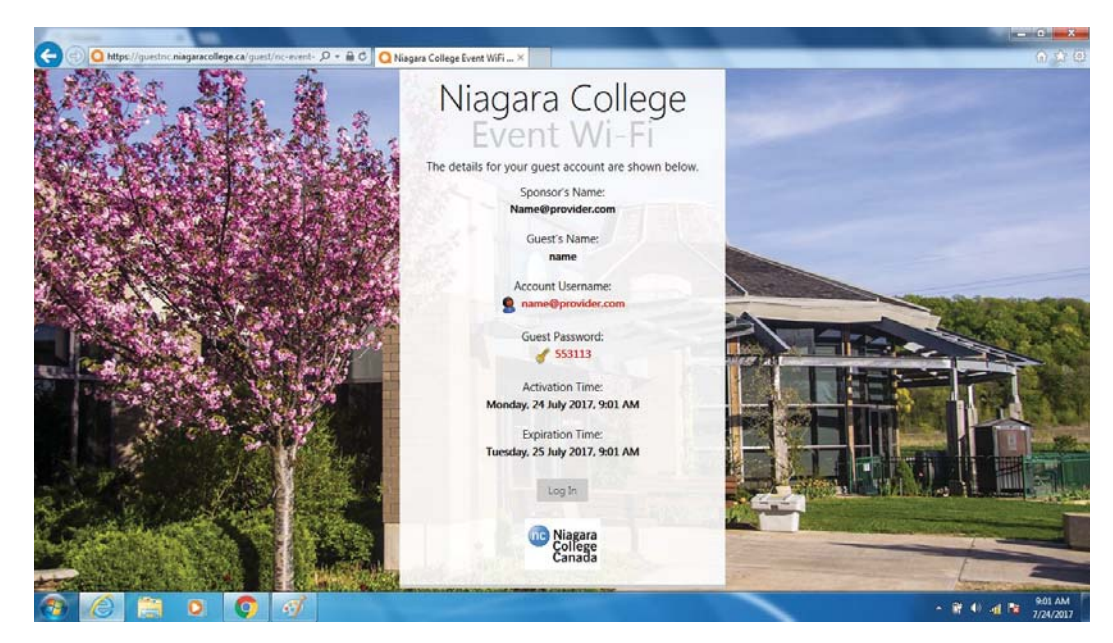

- 5. You will be redirected to the Niagara College website.
  - If you see a page that looks like the below image Click Continue to this website

| 🗲 🗇 🥑 https://ecurelogin anubanetworks.com/cgi-bin/login 🖓 🔹 🖉 Certificate Error: Navigation ×                  | o ☆ @            |
|----------------------------------------------------------------------------------------------------|------------------|
| Yhere is a problem with this website's security certificate.                                                    |                  |
| The security certificate presented by this website was not issued by a trusted certificate authority.           |                  |
| Security certificate problems may indicate an attempt to fool you or intercept any data you send to the server, |                  |
| We recommend that you close this webpage and do not continue to this website.                                   |                  |
| Click here to close this webpage.                                                                               |                  |
| Continue to this website (not recommended).                                                                     |                  |
| More information                                                                                                |                  |
|                                                                                                    |                  |
|                                                                                                    |                  |
|                                                                                                    |                  |
|                                                                                                    |                  |
|                                                                                                    |                  |
|                                                                                                    |                  |
|                                                                                                    |                  |
| http://wecurelogin.wiubanetworks.com/cgi-bin/login                                                              |                  |
|                                                                                                    | - 🔐 🐠 📲 📴 901 AM |

- 6. You are now connected and can access the Internet!
- 7. You will receive an email from <u>clearpass@niagaracollege.ca</u> providing you with your Account details. You may need the password if you want to log in to AirNC-Event more than once during your Event or log in on another device.